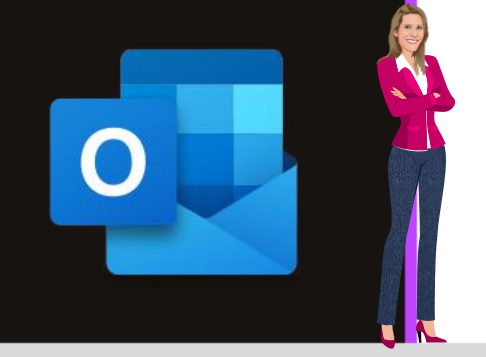

**MICROSOFT OUTLOOK** 

Office 2010, 2013, 2016, 2019 & Office 365

www.maevadigitalactive.com

# Différer l'envoi de l'ensemble des mails de X minutes

## Sommaire

| 1. | Introduction                                                    | 2 |
|----|-----------------------------------------------------------------|---|
| 2. | Créer une règle automatique                                     | 2 |
| 3. | Envoyer le message différé                                      | 5 |
| 4. | Modifier le message stocké dans la Boîte d'envoi et le renvoyer | 5 |
| 5. | Supprimer la règle                                              | 6 |

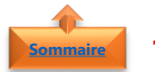

#### neire 1. <u>Introduction</u>

Parce qu'**Outlook envoie immédiatement**, par défaut, un mail lorsque vous cliquez sur le bouton **Envoyer**, il est alors impossible de revenir en arrière.

Cela peut poser un désagrément lorsque vous vous apercevez immédiatement, après avoir cliqué sur le bouton Envoyer, que vous avez oublié de mettre un destinataire, fait une erreur, omis d'insérer une pièce jointe ...

Grâce aux **règles automatiques**, Outlook propose une solution pour palier à cette situation. Les mails seront alors conservés dans la **Boite d'envoi**, le temps nécessaire pour une modification.

**Remarque** : Si vous utilisez un compte **IMAP** ou **POP3**, Outlook doit rester ouverte jusqu'à ce que le message soit envoyé. De même, si vous utilisez un PC relié à un réseau d'entreprise via un serveur Exchange, votre mail ne partira que si votre PC est allumé et qu'Outlook est ouvert.

#### Fiche pratique/visuels réalisés avec Office 365

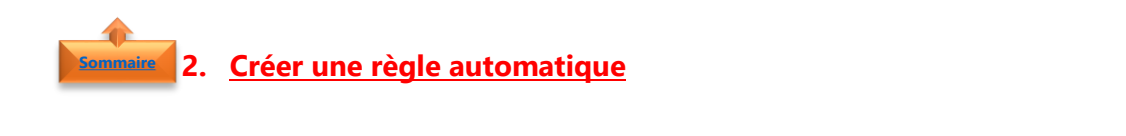

- Dans l'onglet Accueil,
- Cliquer sur le bouton **Règles**
- Cliquer sur l'option **Gérer les règles et les** alertes

Cliquer sur le bouton **Nouvelle règle** 

| Fichier Accueil                         | Envoi/réception | Dossier       | Affichage             | Développeur    | Aide     | Ŷ    |
|-----------------------------------------|-----------------|---------------|-----------------------|----------------|----------|------|
| Nouveau Nouveaux<br>courrier éléments ~ | Supprimer Ar    | chiver Répond | re Répondre<br>à tous | Transférer 🛱 ~ | P Règles | er v |

|   | Toujours déplacer les messages de : info@maevadigitalactive.com            |
|---|----------------------------------------------------------------------------|
|   | Toujours déplacer les messages adressés à : maevadigitalactive@outlook.com |
| P | ⊆réer une règle…                                                           |
| Δ | Gérer les règles et les alertes                                            |
|   |                                                                            |

| gles et alertes     |                                                                                        |                                           |               |                         |    |
|---------------------|----------------------------------------------------------------------------------------|-------------------------------------------|---------------|-------------------------|----|
| ègles du courrier   | Gestion des alertes                                                                    |                                           |               |                         |    |
| Appliquer les mod   | difications à ce dossier : Boîte de réce                                               | otion [info@maevadigi                     | talactive.com | 1                       | ~  |
| Nouvelle règle      | e                                                                                      | KSupprimer   🔺 🦷                          | Exécuter le   | is règles <u>Optior</u> | 15 |
| Règle (appliq       | uée dans l'ordre indiqué)                                                              |                                           | Actions       |                         |    |
|                     | Cliquez sur le bouton « Nou                                                            | velle règle » pour crée                   | er une règle. |                         |    |
|                     |                                                                                        |                                           |               |                         |    |
|                     |                                                                                        |                                           |               |                         |    |
|                     |                                                                                        |                                           |               |                         |    |
|                     |                                                                                        |                                           |               |                         |    |
|                     |                                                                                        |                                           |               |                         |    |
|                     |                                                                                        |                                           |               |                         |    |
|                     |                                                                                        |                                           |               |                         |    |
|                     |                                                                                        |                                           |               |                         |    |
|                     |                                                                                        |                                           |               |                         |    |
|                     |                                                                                        |                                           |               |                         | ~  |
|                     |                                                                                        |                                           |               |                         | ~  |
| Description de la l | rèale (cliauez sur une valeur soulianée                                                | pour la modifier) :                       |               |                         | ~  |
| Description de la l | règle (cliquez sur une valeur soulignée ;                                              | pour la modifier) :                       |               |                         |    |
| Description de la I | règle (cliquez sur une valeur soulignée ;                                              | pour la modifier) :                       |               |                         | ~  |
| Description de la l | règie (cliquez sur une valeur soulignée ;                                              | pour la modifier) :                       |               |                         | ~  |
| Description de la I | règle (cliquez sur une valeur soulignée j                                              | pour la modifier) :                       |               |                         | ~  |
| Description de la r | rêgie (cliquez sur une valeur soulignée j                                              | pour la modifier) :                       |               |                         | ~  |
| Description de la I | règie (cliquez sur une valeur soulignée j                                              | pour la modifier) :                       |               |                         | v  |
| Description de la r | règle (cliquez sur une valeur soulignée j                                              | pour la modifier) :                       |               |                         | ~  |
| Description de la I | règie (cliquez sur une valeur soulignée ;                                              | pour la modifier) :                       |               |                         | ~  |
| Description de la r | règle (cliquez sur une valeur soulignée ;                                              | pour la modifier) :                       |               |                         | ~  |
| Description de la r | règie (cliquez sur une valeur soulignée ;                                              | pour la modifier) :                       |               |                         | ~  |
| Description de la r | régle (cliquez sur une valeur soulignée ;<br>régle sur tous les messages téléchargés à | pour la modifier) :<br>partir de flux RSS |               |                         | ~  |
| Description de la i | règle (cliquez sur une valeur soulignée ;<br>es sur tous les messages téléchargés à    | pour la modifier) :<br>partir de flux RSS |               |                         | v  |

|   |                                            | Assistant Gestion des messages                                                                                                    |
|---|--------------------------------------------|----------------------------------------------------------------------------------------------------|
|   |                                            | Utiliser un modèle au une rèale vierae                                                                                                    |
|   |                                            | Étape 1 : sélectionnez un modèle                                                                                                    |
|   |                                            | Rester organisé                                                                                                    |
|   |                                            | Déplacer les messages d'une personne spécifique vers un dossier                                                                                                    |
|   |                                            | Déplacer les messages qui contiennent des mots spécifiques dans l'objet vers un dossier                                                                                     |
|   |                                            | Déplacer les messages envoyés à un groupe public vers un dossier                                                                                                    |
|   |                                            | Marquer les messages d'un expediteur pour le suiv     Déplacer dans un dossier les éléments RSS d'un flux RSS spécifique                                                    |
|   |                                            | Rester à jour                                                                                                    |
|   |                                            | Afficher le courrier d'une personne spécifique dans la fenêtre Alerte sur le nouvel élément                                                                                 |
|   |                                            | Q0 Emettre un signal sonore lorsque je reçois un message d'une personne spécifique<br>Encuere une alerte une méride éclere mahile acread la marcal de messages de qualeróus |
| • | Sélectionner <b>Appliquer aux messages</b> | Démarrer à partir d'une règle vierge                                                                                                    |
| - | Selectionnel Appiquel unt messages         | Appliquer la règle aux messages que je reçois                                                                                                    |
|   | aun i'mynin                                | Appliquer la règle aux messages que j'envoie                                                                                                    |
|   | que j envoie                               |                                                                                                    |
|   |                                            |                                                                                                    |
| • | Cliquer sur <b>Suivant</b>                 |                                                                                                    |
| • |                                            |                                                                                                    |
|   |                                            |                                                                                                    |
|   |                                            | Etape 2 : modifiez la description de la règle (cliquez sur une valeur soulignée)                                                                                            |
|   |                                            | Appliquer cette regie apres avoir envoyé le message                                                                                                    |
|   |                                            |                                                                                                    |
|   |                                            |                                                                                                    |
|   |                                            |                                                                                                    |
|   |                                            |                                                                                                    |
|   |                                            |                                                                                                    |
|   |                                            | Annuler < Précédent Suivant > Terminer                                                                                                    |
|   |                                            |                                                                                                    |
|   |                                            |                                                                                                    |
|   |                                            | Assistant Gestion des messages                                                                                                    |
|   |                                            | Quelle(s) condition(s) voulez-vous vérifier ?                                                                                                    |
|   |                                            | Étape 1 : sélectionnez une ou des conditions                                                                                                    |
|   |                                            | contenant <u>des mots spécifiques</u> dans l'objet                                                                                                    |
|   |                                            | dans le compte <u>spécifié</u>                                                                                                    |
|   |                                            | marqué comme Critère de diffusion                                                                                                    |
|   |                                            | envoyé à contacts ou groupe public                                                                                                    |
|   |                                            | contenant des mots spécifiques dans le corps du message                                                                                                    |
|   |                                            | avec des mots spécifiques dans l'adresse du destinataire                                                                                                    |
|   |                                            | assigné à catégorie Catégorie                                                                                                    |
| • | Ne rien selectionner sur la deuxième       | assigné à une catégorie quelconque                                                                                                    |
|   |                                            | avec une taille dans une plage spécifique                                                                                                    |
|   | nade de l'Assistant de Gestion des         | utilise le formulaire Nom du formulaire                                                                                                    |
|   | page de l'Assistant de destion des         | qui contient des propriétés sélectionnées de documents ou formulaires                                                                                                    |
|   |                                            | des flux RSS avec <u>texte spécifié</u> dans le titre                                                                                                    |
|   | messages                                   | d'un flux RSS                                                                                                    |
|   | 5                                          | u type de tormulaire specifique                                                                                                    |
| • | Cliquer sur Suivant                        |                                                                                                    |
| • |                                            |                                                                                                    |
|   |                                            | Étape 2 : modifiez la description de la règle (cliquez sur une valeur soulignée)                                                                                            |
|   |                                            | Appliquer cette règle après avoir envoyé le message                                                                                                    |
|   |                                            |                                                                                                    |
|   |                                            |                                                                                                    |
|   |                                            |                                                                                                    |
|   |                                            |                                                                                                    |

Remarque : Si vous n'activez aucune case à cocher, une boîte de dialogue de confirmation s'affiche.

• Cliquer sur Oui afin que la règle créée s'applique à tous les messages que vous envoyez

• Cocher la case à cocher **Différer la remise** de un nombre de minutes

| Non                                     | Oui                                            | [                                                                                                    |
|-----------------------------------------|------------------------------------------------|----------------------------------------------------------------------------------------------------|
|                                         |                                                |                                                                                                    |
|                                         |                                                | voulez-vous faire de ce message                                                                                       |
|                                         |                                                | e 1 : selectionnez une ou des acti                                                                                    |
|                                         | cifiá                                          | assigner a la <u>catégorie</u> spécifiée<br>léplacer une conie dans le dossie                                         |
| un certain nombre de jours              | <u>cille</u><br>action à entreprendre da       | vec indicateur de message pour i                                                                                      |
| Land and the contract of the particular | and a second president of the                  | upprimer les catégories du messa                                                                                      |
|                                         |                                                | marquer comme Importance                                                                                              |
|                                         |                                                | rrêter de traiter plus de règles                                                                                      |
|                                         |                                                | e marquer comme <u>Critère de diff</u> u                                                                              |
|                                         |                                                | n'avertir lorsqu'il a été lu                                                                                          |
|                                         |                                                | n'avertir lorsqu'il a été remis                                                                                       |
|                                         | ts ou groupe public                            | nvoyar ce message en copie à co                                                                                       |
|                                         | atégie de rétention                            | opliquer la strategie de offrontore of                                                                                |
|                                         |                                                |                                                                                                    |
|                                         |                                                |                                                                                                    |
|                                         |                                                |                                                                                                    |
|                                         |                                                |                                                                                                    |
|                                         |                                                |                                                                                                    |
|                                         |                                                |                                                                                                    |
|                                         |                                                |                                                                                                    |
|                                         |                                                |                                                                                                    |
|                                         |                                                |                                                                                                    |
|                                         |                                                |                                                                                                    |
| ulignee)                                | e (cliquez sur une valeur                      | a 2 : modifiez la description de la                                                                                   |
| ulignee)                                | e (cliquez sur une valeur<br>le message        | e 2 : modifiez la description de la<br>bliquer cette règle après avoir env                                            |
| uligner)                                | e (cliquez sur une valeur<br>le message<br>tes | e 2 : modifiez la description de la<br>Jiquer cette règle après avoir em<br>èrer la remise de <u>un nombre de</u> n   |
| ulignee)                                | e (cliquez sur une valeur<br>le message<br>tes | e 2 : modifiez la description de la<br>Diquer cette règle après avoir em<br>érer la remise de <u>un nombre de</u> n   |
| ulignee)                                | e (cliquez sur une valeur<br>le message<br>tes | e 2 : modifiez la description de la<br>Jiquer cette règle après avoir env<br>étert la remise de <u>un nombre de</u> e |
| ulgnee)                                 | e (cliquez sur une valeur<br>le message<br>tes | s 2 : modifiez la description de la<br>bliquer cette règle après avoir ens<br>èrer la remise de <u>un nombre de</u> n |
| ulignée)                                | e (cliquez sur une valeur<br>le message<br>tes | e 2 : modifiez la description de la<br>Jiquer cette règle après avoir env<br>tèrer la remise de <u>un nombre de</u> n |
| ulgnte)                                 | e (cliquez sur une valeur<br>le message<br>tes | e 2 : modifiez la description de la<br>Jiquer cette règle après avoir em<br>èrer la remise de <u>un nombre d</u> e n  |
| ulignete)                               | e (cliquez sur une valeur<br>le message<br>tes | e 2 : modifiez la description de la<br>Diquer cette règle après avoir ens<br>èrer la remise de <u>un nombre de</u> n  |

Annuler < Précédent Suivant > Terminer

- Modifier la description de la règle
- Cliquer sur la valeur soulignée en bleu
- Entrer le **nombre de minutes** pendant lesquelles les messages seront mis en attente
- Cliquer sur **Suivant**

| 1                                                                   |                                                                                                    |  |
|---------------------------------------------------------------------|----------------------------------------------------------------------------------------------------|--|
| l'assigner à la 🖸                                                   | itegorie specifiee                                                                                                    |  |
| déplacer une co                                                     | pie dans le dossier <u>spècifie</u>                                                                                   |  |
| avec indicateur                                                     | de message pour une action a entreprendre dans un certain nombre de jours                                             |  |
| supprimer les ca                                                    | tegories du message                                                                                                   |  |
| le marquer com                                                      | ne importance                                                                                                    |  |
| arreter de traiter                                                  | pius de regies                                                                                                    |  |
| le marquer com                                                      | ne <u>untere de dimusión</u>                                                                                          |  |
| m'avertir lorsqu                                                    | il a été semis                                                                                                    |  |
| in averur iorsqu                                                    | a everenins                                                                                                    |  |
| différent la remie                                                  | ade en copie a commune en groupe public                                                                               |  |
| unrerer la remis                                                    | e de <u>un nombre de</u> minutes                                                                                      |  |
|                                                                     |                                                                                                    |  |
|                                                                     |                                                                                                    |  |
|                                                                     |                                                                                                    |  |
| tape 2 : modifiez la                                                | description de la nègle (sliquez sur une valeur sculignee)                                                            |  |
| tape 2 : modifiez la<br>Appliquer cette rè                          | description de la règle (cliquez sur une valeur soulignée)<br>Je <u>egota moir</u> envoyé le message                  |  |
| tape 2 : modifiez la<br>Appliquer cette rè<br>différer la remise c  | description de la règle (cliquez sur une valeur soulignée)<br>de sozia aux granoyé le message<br>nombre di mutus      |  |
| tape 2 : modifiez la<br>Appliquer cette rè<br>différer la remise c  | description de la règle (siquez sur une valeur soulignée)<br>je geza augi: enroyé le message<br>(Tembré d'unités      |  |
| tape 2 : modifiez la<br>Appliquer cette rès<br>différer la remise c | description de la règle (cliquez sur une valeur soulignée)<br>de socia socie renoye le message<br>nombre di unutes    |  |
| tape 2 : modifiez la<br>Appliquer cette rè<br>différer la remise c  | description de la règle (cliquez sur une valeur soulignée)<br>de gaza agic renoye le message<br>en constant d'onnutes |  |
| tape 2 : modifiez la<br>Appliquer cette rè<br>différer la remise c  | description de la règle (sliquez sur une valeur soulignee)<br>le gazta soir (moryé le message<br>nombre d'ontres      |  |

Remarque : La remise peut être retardée de deux heures maximum

La quatrième page de l'Assistant de Gestion des messages permet de **gérer les exceptions** 

- Sélectionner une exception
- Modifier la valeur soulignée en bleu
- Cliquer sur **Suivant**

| g                                                             |                   | × |
|---------------------------------------------------------------|-------------------|---|
| ixiste-t-il des exceptions ?                                  |                   |   |
| tape 1 : sélectionnez une ou des exceptions (si nécessaire)   |                   |   |
| sauf si l'obiet contient des mots spécifiques                 |                   |   |
| excepté dans le compte spécifié                               |                   |   |
| sauf s'il est marqué comme importance                         |                   |   |
| sauf s'il est marqué comme Critère de diffusion               |                   |   |
| sauf s'il est adressé à contacts ou groupe public             |                   |   |
| sauf si le corps du message contient des mots spécifiqu       | les               |   |
| sauf si l'obiet ou le corps du texte contiennent des mot      | s spécifiques     |   |
| excepté avec des mots spècifiques dans l'adresse du de        | stinataire        |   |
| sauf s'il est assigné à la catégorie Catégorie                |                   |   |
| sauf s'il est assigné à une catégorie quelconque              |                   |   |
| sauf s'il possède une pièce jointe                            |                   |   |
| sauf si sa taille est dans une plage specifique               |                   |   |
| sauf si le formulaire Nom du formulaire est utilisé           |                   |   |
| sauf avec des propriétés sélectionnées de documents o         | u de formulaires  |   |
| sauf s'il s'agit d'une mise à jour ou d'une invitation à un   | e réunion         |   |
| sauf s'il provient des flux RSS avec texte spécifié dans le   | e titre           |   |
| sauf s'il provient d'un flux RSS                              |                   |   |
| sauf s'il s'agit d'un formulaire de type specifique           |                   |   |
| tape 2 : modifiez la description de la règle (cliquez sur une | valeur soulignée) |   |
| Appliquer cette règle après avoir envoyé le message           |                   |   |

**Remarque** : Les exceptions sont optionnelles, mais vous pouvez par exemple si l'objet contient des **mots spécifiques** ou si le message est adressé à des **contacts spécifiques** ou des **groupes publics** 

- Attribuer un **nom** à votre règle
- Vérifier que la case **Activer cette règle** soit cochée
- Passer en revue les **dernières étapes** de la création de la règle
- Cliquer sur **Terminer**

| Assistant Gestion des messages                                                                                                    | $\times$ |
|----------------------------------------------------------------------------------------------------|----------|
| Terminez la configuration de la règle.                                                                                                    |          |
| Étape 1 : attribuez un nom à cette règle                                                                                                    |          |
| Ottférer l'envoi des mails de 3 minutes                                                                                                    |          |
| Étape 2 : configurez les options de la règle                                                                                                    |          |
| Exécuter cette règle sur les messages déjà dans « Bolte de réception »                                                                                           |          |
| Civer cette règle                                                                                                    |          |
| Creer la regie sur tous les comptes                                                                                                    |          |
|                                                                                                    |          |
| Clape 3 : passez en revue la description de la règle (cliquez sur une valeur soulignée pour la modifier)     Appliquer cette règle aorès avoir envoye le message |          |
| différer la remise de <u>3</u> minutes                                                                                                    |          |
|                                                                                                    |          |
|                                                                                                    |          |
|                                                                                                    |          |
|                                                                                                    |          |
|                                                                                                    |          |
| Annuler < Précédent Suivant >                                                                                                    | Terminer |

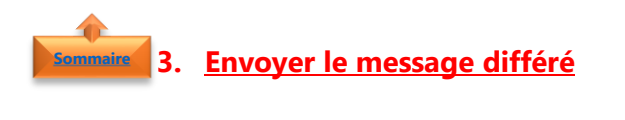

- Créer un **nouveau message**
- Cliquer sur **Envoyer**

| Fichier Mess                                                                                                    |                                                                                                    |                                                                             |                                                                      |                                                 |                                   |                                       |                            |                          |                                    |                                |   |
|----------------------------------------------------------------------------------------------------|----------------------------------------------------------------------------------------------------|-----------------------------------------------------------------------------|----------------------------------------------------------------------|-------------------------------------------------|-----------------------------------|---------------------------------------|----------------------------|--------------------------|------------------------------------|--------------------------------|---|
|                                                                                                    | age Insertio                                                                                                    | in Dessin                                                                   | Options F                                                            | ormat du texte                                  | Révision                          | Développeur                           | Aide                       | Q P                      | kechercher des                     | outils adaptés                 |   |
| abc                                                                                                    | EE                                                                                                    | A A                                                                         | D.                                                                   | <u>(</u> )                                      | 50 2                              | F                                     |                            |                          |                                    |                                |   |
| iranmaire et Di                                                                                                    | ctionnaire Statis                                                                                                    | tiques Lecture                                                              | à Viritier                                                           | Recherche                                       | Tradulina Lang                    |                                       |                            |                          |                                    |                                |   |
| orthographe des                                                                                                    | synonymes                                                                                                    | vaix hau                                                                    | te l'accessibil                                                      | té inteligente                                  | · · ·                             |                                       |                            |                          |                                    |                                |   |
| 90                                                                                                    | rification                                                                                                    | Fonction of                                                                 | cale: Accession                                                      | e i Aperçus                                     | Langue                            |                                       |                            |                          |                                    |                                |   |
|                                                                                                    | De 🗸 infr                                                                                                    | o@maevadigitalact                                                           | ive.com                                                              |                                                 |                                   |                                       |                            |                          |                                    |                                |   |
| Envoyer                                                                                                    | À Me                                                                                                    | eer Owlle                                                                   |                                                                      |                                                 |                                   |                                       |                            |                          |                                    |                                |   |
| $\smile$                                                                                                    |                                                                                                    |                                                                             |                                                                      |                                                 |                                   |                                       |                            |                          |                                    |                                |   |
|                                                                                                    | Cc                                                                                                    |                                                                             |                                                                      |                                                 |                                   |                                       |                            |                          |                                    |                                |   |
|                                                                                                    | Ohiet Dif                                                                                                    | lieur la service des                                                        | messacies de 3 m                                                     | insten.                                         |                                   |                                       |                            |                          |                                    |                                |   |
|                                                                                                    |                                                                                                    |                                                                             |                                                                      |                                                 |                                   |                                       |                            |                          |                                    |                                |   |
| arce qu'Oution                                                                                                    | ok envoie imm                                                                                                    | édiatement, pa                                                              | r cléfaut, un m                                                      | ail lorsque vous                                | cliquez sur le                    | bouton Erwoy                          | ver, il est i              | alors imp                | ossible de rei                     | /enir en                       |   |
| ettre un desti<br>'âce aux règle<br>temps néces                                                                                                    | inataire, fait un<br>es automatique<br>saire pour une                                                                     | e erreur, omis o<br>is, Outlook proj<br>modification                        | finsérer une p<br>cose une solut                                     | ièce jointe<br>ion pour palier                  | à cette situati                   | an. Les mails s                       | eront alo                  | rs conser                | vés dans la B                      | site d'envoi,                  |   |
| o<br>Ionne journée<br>ien à vous                                                                                                    |                                                                                                    |                                                                             |                                                                      |                                                 |                                   |                                       |                            |                          |                                    |                                |   |
| o<br>Sonne journée<br>Nen à vous                                                                                                    |                                                                                                    |                                                                             |                                                                      |                                                 |                                   |                                       |                            |                          |                                    |                                |   |
| ©<br>Bonne journée<br>Bien à vous<br><b>Moeva Chelty</b><br><u>MoevaDigital</u> /                                                                                                    | Active : Booste                                                                                                    | r votre quotidie.                                                           | n avec Office 3                                                      | 65                                              |                                   |                                       |                            |                          |                                    |                                |   |
| ©<br>Bonne journée<br>Bien à vous<br>Maeva Chelly<br>Maeva Digital/<br>Le site Maeva Dig                                                                                                    | italActive (proster                                                                                                    | r votre quatidia<br>maevadigitalisch                                        | n avec Office 3<br>e.com) est un b                                   | 65<br>poster d'efficacité                       | qui propose de                    | s fiches pratique                     | s décliées (               | lux roowe                | aux usages nur                     | nériques, des                  |   |
| ©<br>Bonne journée<br>Bien à vous<br>Maeva Chelly<br>«MosvaDigital/<br>Le site MaevaDig<br>articles variés, de<br>terrors individué                                                                                     | totive : Booste<br>italActive (1999)<br>s trucs et astuce                                                                 | t votre quotidier<br>maevadigitalischi<br>s pour gagner en                  | n avec Office 3<br>æ.com) est un b<br>efficacité, des es             | 65<br>ooster d'efficacité<br>ercices simples e  | qui propose de<br>tefficaces pour | s fiches pratique<br>lester vos comp  | s désiées (<br>itences, de | tux nouve<br>s outils pr | aux usages nur<br>éts à l'emploi p | nériques, des<br>our un gain d | , |
| ©<br>Bonne journée<br>Bien à vous<br>Maeva Chelly<br>«MaevaDigital/<br>Le site MarvaDig<br>articles vanié, de<br>temps indéniatie<br>Email : info@e                                                                     | Ictive : Booster<br>italActive ( <u>mmr</u><br>s trucs et astuce<br>i<br><b>mervadigitalac</b>                            | t votre quatidia<br>maevadigitaischi<br>s pow gagner en<br><b>tive.com</b>  | n avec Office 3<br><del>a.com</del> ) est un b<br>efficacité, des es | 65<br>ooster d'efficacité<br>ercices simples et | qui propose de<br>tefficaces pour | s fiches pratique<br>lester vos compo | s dédiées (<br>itences, de | tux nouve<br>s outils pr | aux usages nur<br>éts à l'emploi p | nériques, des<br>our un gain d | , |
| Co<br>Bonne journée<br>Bien à vous<br>Maeva Chelly<br>(Maeva Digital)<br>Le ste MaevaDigital)<br>Le ste MaevaDigital)<br>Le ste MaevaDigital<br>Le ste MaevaDigital<br>LinkedIn : information<br>LinkedIn : information | <mark>ictive</mark> : Booster<br>italActive ( <u>unw</u><br>s trucs et astuce<br>:<br><b>nocyadigitalac</b><br><b>y</b> € | t votre quotidie<br>maevodipitalschi<br>s pour gogner en<br><b>tive.com</b> | n avec Office 3<br>æ.com) est un b<br>efficacité, des et             | 65<br>ooster d'efficacité<br>ercices simples e  | qui propose de<br>efficaces pour  | s fiches pratique<br>tester vos compo | s dédiées :<br>itences, de | tur nouve<br>s outils pr | oux usages nur<br>éts à l'emploi p | nérişues, des<br>our un gain d | , |

**Remarque** : Une fois que vous avez cliqué sur **Envoyer**, chaque message est conservé dans le dossier **Boîte d'envoi** pendant la durée spécifiée

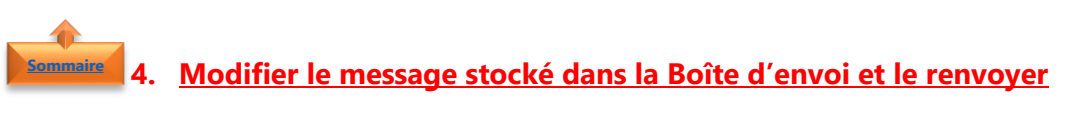

- Dans le volet **Dossiers**
- Sélectionner le dossier Boite d'envoi
- Ouvrir le message en attente

| 09 🖬 🔻                                                                                                    | Boite d'env               | oi - infa®                  | maevadigitalactive.co                                                                           | - 0u                     | tlook                 | e /                | a x                          |
|----------------------------------------------------------------------------------------------------|---------------------------|-----------------------------|-------------------------------------------------------------------------------------------------|--------------------------|-----------------------|--------------------|------------------------------|
| Fichier Accueil                                                                                                    | Envoi/réception           | Doss                        | tier Affichage                                                                                  | Dévelo                   | ppeur /               | Vide               | Q Dites-le-                  |
| Nouveau Nouveaux<br>courrier éléments ~<br>Nouveau                                                                    | Supprimer                 |                             | <ul> <li>Stépondre</li> <li>Stépondre à tour</li> <li>→ Transférer</li> <li>Répondre</li> </ul> | 5<br>5,                  | Déplacar<br>V         | Actions<br>rapides | s Indico                     |
| > maevadigitalactiv                                                                                                   | e@outlook<br>alactive.com | Recherch<br>Tous<br>✓ Aucun | her dans Boîte d'envo<br>Non lus                                                                | i                        |                       | ,О ц<br>Par D      | Jossier actuel ▼<br>Date マ ↑ |
| <ul> <li>&gt; Boite de réception</li> <li>Brouillons</li> <li>Éléments envoyés</li> <li>Éléments supprimés</li> </ul> | 19                        | Maev<br>Differen            | va Chelly<br>r la remise des messages<br>prOutlook envoie imméd                                 | do 3 minu<br>iatement, j | tes<br>par défaut, un |                    | Q 2<br>Aucure                |
| Courrier indésirable<br>Dossiers de recherch                                                                          | e [1]                     |                             |                                                                                                 |                          |                       |                    |                              |
| Élémente - 1                                                                                                    |                           |                             | Cosportà                                                                                        | <b>TI</b> [2]            |                       |                    |                              |

- Modifier **le message**
- Cliquer sur **Envoyer**

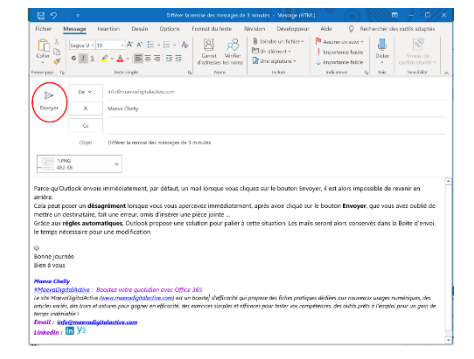

**Remarque** : De nouveau, dès que vous avez cliqué sur **Envoyer**, le message est conservé dans le dossier **Boîte d'envoi** pendant la durée spécifiée

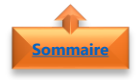

### 5. <u>Supprimer la règle</u>

- Dans l'onglet Accueil,
- Cliquer sur le bouton **Règles**
- Cliquer sur l'option **Gérer les règles et les** alertes

| Accueir                    |                        | 511 00         | 55ICI //I        | licitage       | Dev       | eloppeul               | Alde     | Å        |
|----------------------------|------------------------|----------------|------------------|----------------|-----------|------------------------|----------|----------|
|                            | 🖻 🕅                    | -              |                  | $\bigotimes$   | $\geq$    | 1 🖪                    | Dépla    | acer ~   |
| Nouveau Nouveaux           | Supprime               | r Archiver     | Répondre         | Répondre       | Transf    | érer 🛱 🗸               | Règle    | lote     |
| courner elements *         | 10                     |                |                  | a tous         |           |                        | Mp Oner  | iote     |
|                            |                        |                |                  |                |           |                        |          |          |
| Toujours dé                | placer les me          | ssages d       | e : info@        | maevad         | igitala   | active.con             | n        |          |
| Toujours dé                | placer les me          | ssages a       | dressés à        | : maeva        | digita    | alactive@              | outlook. | com      |
| Créer une r                | ègle                   |                |                  |                |           |                        |          |          |
|                            | alas et les eles       | tes            |                  |                |           |                        |          |          |
| ST Gelet les Te            | gles et les alei       | tes            |                  |                |           |                        |          |          |
|                            |                        |                |                  |                |           |                        |          |          |
| Règles et alertes          |                        |                |                  |                |           |                        |          | $\times$ |
| Règles du courrier Gest    | ion des alertes        |                |                  |                |           |                        |          |          |
| Appliquer les modification | ns à ce dossier : Bo   | ite de récepti | on [Maeva.Ch     | lly@microso    | oft.com]  |                        |          | $\sim$   |
| <u> N</u> ouvelle règle M  | odifier la règle • 🐚 🕯 | opier          | Supprimer        | - E <u>x</u> é | cuter le: | s règles <u>O</u> ptic | ons      |          |
| Règle (appliquée da        | ns l'ordre indiqué)    |                |                  | ļ              | Actions   |                        | 60       | ^        |
| MaevaDigitalActive         | mails de 3 minutes (cl | lient seuleme  | ent)             |                | E         | <b>\$</b> 1            | 1t       |          |
| Alex de WP Marmite         |                        |                |                  |                | Ē         | \$                     | Ϋ́́      |          |
| Votre Assistante           |                        |                |                  |                | E         | \$                     | Ŷŧ       |          |
|                            |                        |                |                  |                |           |                        |          |          |
|                            |                        |                |                  |                |           |                        |          |          |
|                            |                        |                |                  |                |           |                        |          | ~        |
| Description de la règle (c | liquez sur une valeur  | soulianée pa   | ur la modifier)  |                |           |                        |          | -        |
| Appliquer cette règle a    | près avoir envoyé le m | nessage        |                  |                |           |                        |          |          |
| différer la remise de 3 r  | minutes                |                |                  |                |           |                        |          |          |
|                            |                        |                |                  |                |           |                        |          |          |
|                            |                        |                |                  |                |           |                        |          |          |
|                            |                        |                |                  |                |           |                        |          |          |
|                            |                        |                |                  |                |           |                        |          |          |
| Activer les règles sur     | tous les messages téle | ecnargés à pi  | artir de flux RS | >              |           |                        |          |          |
|                            |                        |                |                  | 0              |           | Annuler                | Annlie   | mer      |
|                            |                        |                |                  | 01             |           |                        | Papapan  | 400      |

| Microsoft Outlook                                                |     |     | × |
|------------------------------------------------------------------|-----|-----|---|
| Supprimer la règle « Différer l'envoi des mails de 3 minutes » ? |     |     |   |
|                                                                  | Oui | Non |   |

• Cliquer sur **Supprimer la règle** 

• Sélectionner **une règle** 

• Cliquer sur **Oui**